## iTunes'a Aktarmak için Videoların Hazırlanması

Bir "LIB., işareti ekleyerek kaydedilen videolara EXPORT öznitelikleri

ayarlayın. EXPORT öznitelikleri ayarlandığında, bir PC üzerinde sağlanan yazılım kullanılarak videolar kolaylıkla iTunes'e kayıt ettirilebilir.

1 Video modunu seçin.

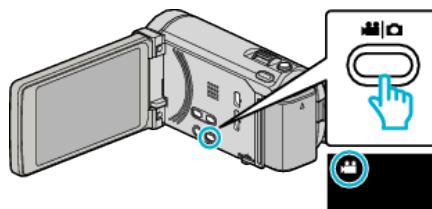

2 Yeniden oynatma modunu seçmek için Deb üzerine dokunun.

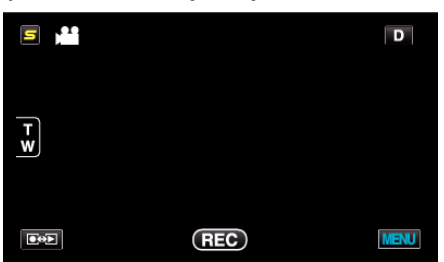

"MENU,, üzerine dokunun. 3

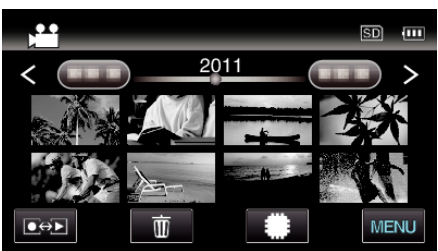

"AKTARMA AYARLARI,, üzerine dokunun. 4

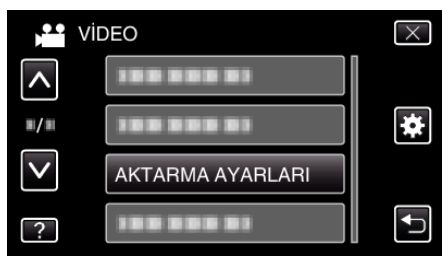

5 Düzenlenecek video üzerine dokunun.

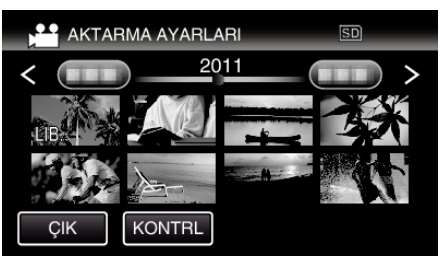

- "LIB.,, seçilen dosyalar üzerinde belirir. Bir dosyadan "LIB."'i kaldırmak için, o dosya üzerine yeniden dokunun.
- "AKTARMA AYARLARI," den çıkmak için, "ÇIK,, üzerine dokunun.

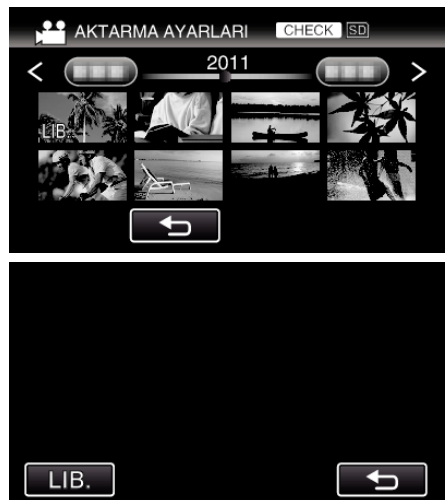

• Seçilen videoyu kontrol etmek için "KONTRL, üzerine dokunun. "KONTRL, üzerine dokunduktan sonra beliren ekran üzerinde kontrol etmek üzere videoya dokunun. Video (hareketsiz görüntü) başlangıcı görüntülenecektir. Videoyu ayarladıktan sonra, "LIB.,, üzerine dokunun.

"AKTARMA AYARLARI,, dizin ekrana geri dönmek için "🗂,, üzerine dokunun.

6 Tüm dosyaları seçtikten sonra, "EVET, üzerine dokunun.

## NOT:-

- Kayıt öncesinde "ÇEKİMİ AKTAR,,'nş ayarlayarak videoları iTunes" formatında çekebilirsiniz.
- Kaydedilen videoların formatı, sağlanan yazılım kullanılarak bir PC'ye aktarıldığında değişir. Bu birim üzerinde saklanmış olan dosyalar etkilenmeyecektir.
- Diğer dizin ekranlarında "LIB.,, işareti görünmez.

## Dönüştürülmüş Videoların iPod'a Aktarılması

Sağlanan Everio MediaBrowser 3 BE yazılımını kullanarak, videoları iTunes'a gönderebilirsiniz. Yazılımı PC'nize kurup bu birimi PC'ye takın.

- Yazılımı kullanma şekli hakkındaki ayrıntılı bilgi için, yardım dosyasına bakın.
- iPod'a dosyaların aktarılması hakkında ayrıntılı bilgi için, iTunes'un yardım dosyasına bakın.

Dosyaların iTunes'na Gönderilmesinde Sorun: -

Sağlanan Everio MediaBrowser 3 BE yazılımının yardım dosyasındaki "En Güncel Ürün Bilgileri için Tıklayın, içindeki "Soru ve Yanıtlar," "En Güncel Bilgi,," "İndirme Bilgileri," ne bakınız.